## How to create pre-recorded

We recommend using MS Office - Powerpoint (pptx) to create a presentation. Using this tool, it is possible to create pre-recorded presentations according to the following instructions:

- 1. Open MS Office Powerpoint
- 2. Create a standard text presentation (4:3 is recommended format).
- 3. Test the functionality of your recording device.
- 4. Select the "SLIDE SHOW" option from the toolbar, as illustrated in Figure 1.

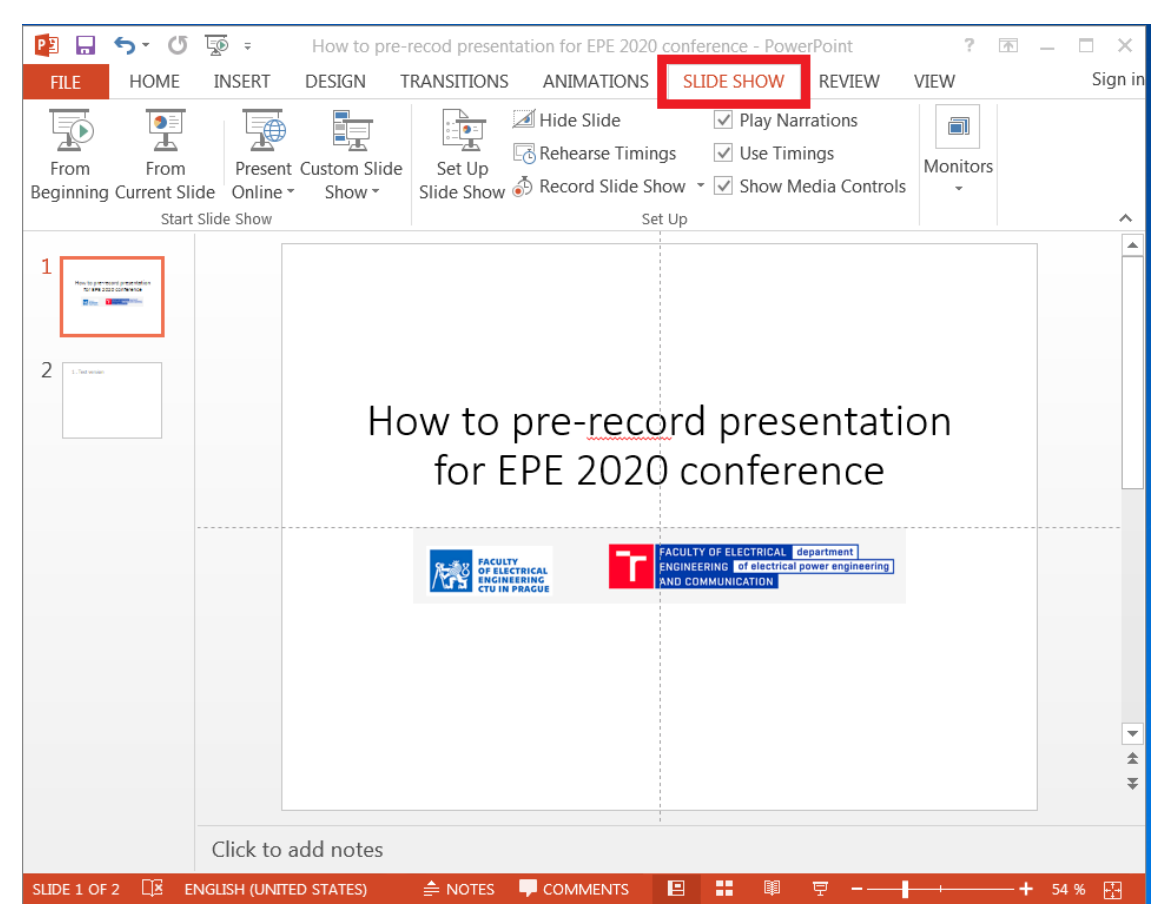

Fig. 1: Select the "SLIDE SHOW" option from the toolbar

5. In the "SLIDE SHOW" menu, select "Record Slide Show" as illustrated in

Figure 2. Here you can choose where to start recording.

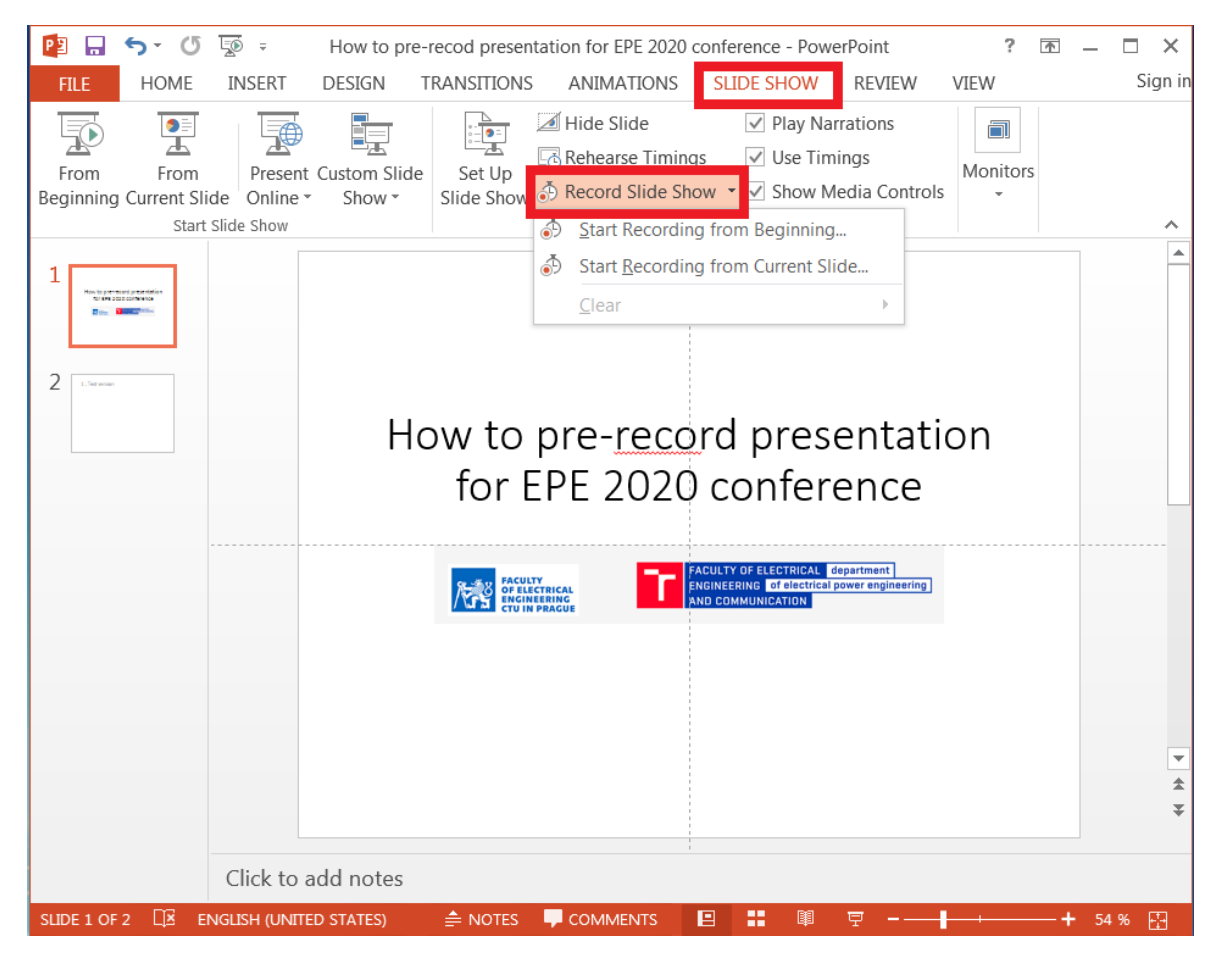

Fig. 2: In the "SLIDE SHOW" menu, select "Record Slide Show"

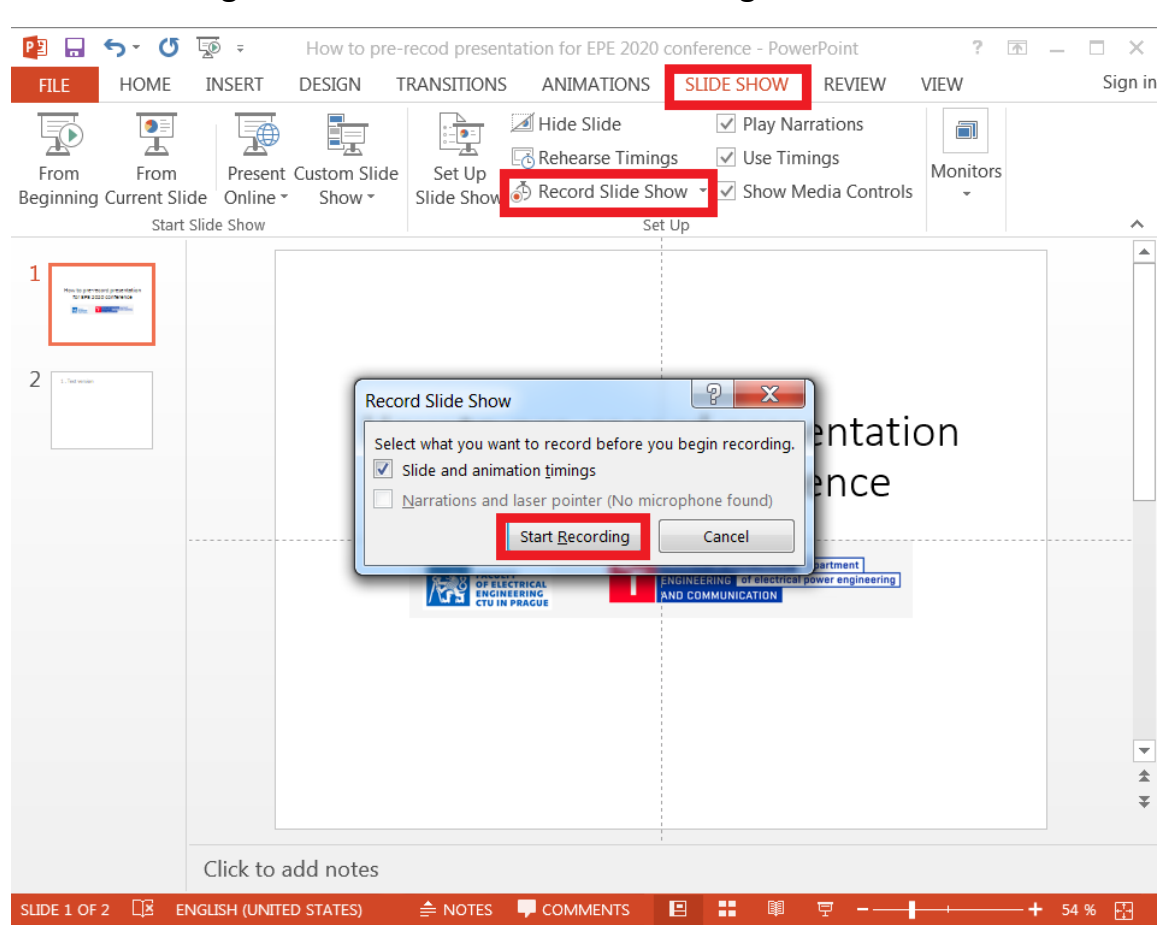

6. Start recording the slide show as illustrated in Figure 3.

Fig. 3: Start recording the slide show

7. The control tool is at the top left as illustrated in Figure 4. Other tools are located in the lower left part (, laser pointer, magnifier, ...)

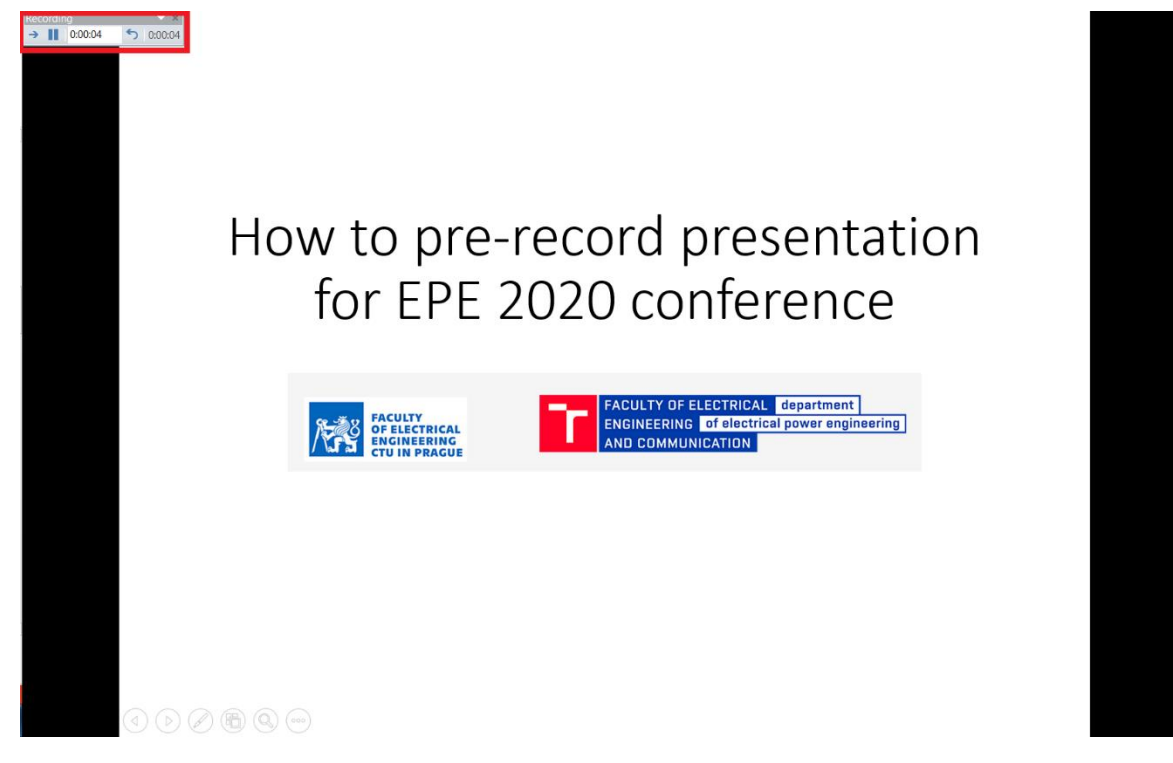

Fig. 4: Recording control panel

8. To move to the next slide, use the buttons marked in the figure 5.

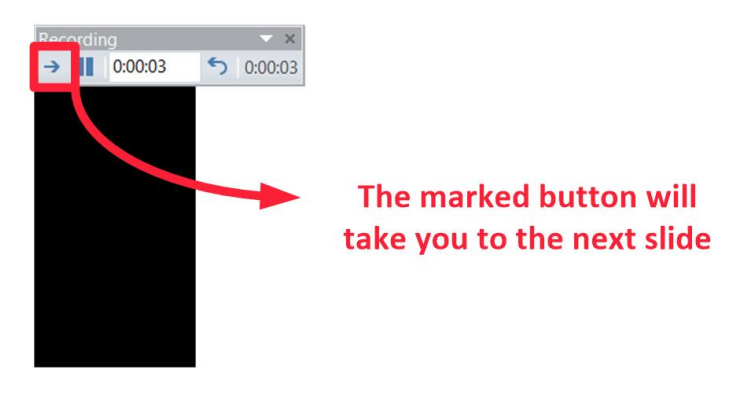

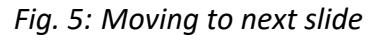

**IMPORTANT!** 

Audio and Video are NOT recorded during the transition from one slide to the next one. Don't talk until the next slide is fully shown. 9. When you have finished recording the speech, close the slide show. If necessary, confirm the save as illustrated in Figure 6.

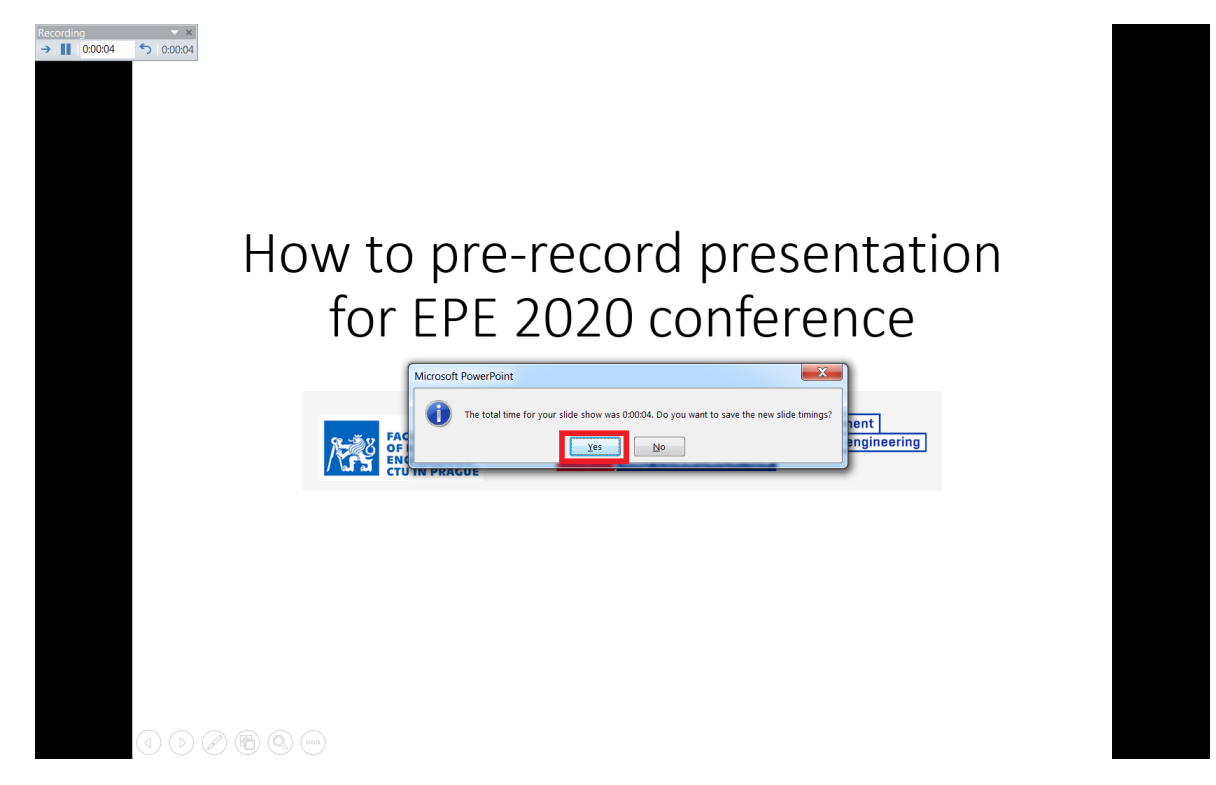

Fig. 6: Save

- 10.Play the recorded presentation, and make sure that the sound recording is of sufficient quality (sufficient volume, intelligibility, adherence to the time limit, ...).
- 11.Send us the completed pre-recorded presentation no later than October 11
  2020. To upload your presentation, please use the invitation of the
  Filesender tool that we sent you. We use this tool because the file size of the pre-recorded presentation may be larger than allowed by e-mail.

## 12.Invitation email.

Dear Sir or Madam,

Please find below a voucher which grants access to Filesender Cesnet cz. You can use this voucher to upload one set of files and make it available for download to a group of people.

| Voucher details                                                                                                    |                                      |                                              |  |  |
|----------------------------------------------------------------------------------------------------|--------------------------------------|----------------------------------------------|--|--|
| Issuer                                                                                                    | cernama6@fel.cvut.cz                 |                                              |  |  |
| Voucher link                                                                                                    | https://filesender.cesnet.cz/?s=uplo | bad&vid=e44227bd-75df-3298-9b76-4d2451048675 |  |  |
| Valid until                                                                                                    | 11/10/2020                           |                                              |  |  |
| Personal message from <u>cernama6@tel.ovut.cz</u> Please open the link for uploading your presentation                                                                                                    |                                      |                                              |  |  |
| Dear participant of the EPE 2020 conference,                                                                                                    |                                      |                                              |  |  |
| We are sending you an invitation to the filesender service, which is used to upload your pre-uploaded presentation. To upload the presentation, please use the link in the "Voucher link". The detailed procedure for uploading the presentation is described in the sent information email. |                                      |                                              |  |  |
| We look forward to your participation in the EPE 2020 online conference,                                                                                                    |                                      |                                              |  |  |
| best regards,<br>Martin Cerman,<br>EPE 2020 Organizing Committee                                                                                                    |                                      |                                              |  |  |
| Best regards,<br><u>Filesender.Cesnet.</u>                                                                                                    | <u>22</u>                            |                                              |  |  |
| Translate this email: https://filesender.cesnet.cz/?s=translate_email&token=e2a6266a-c49f-0432-8c7d-bf0e1c9a8351                                                                                                    |                                      |                                              |  |  |

Fig. 7: Email from "Filesender" tool, please use the link in red frame, for translation this

email please use the link in green frame.

13.Selection of the file for upload.

|                                                                                                    | English V Help About Privacy                                                                               |  |  |  |  |
|----------------------------------------------------------------------------------------------------|----------------------------------------------------------------------------------------------------|--|--|--|--|
| drag & drop your files here Clear all Select files 1.                                                        |                                                                                                    |  |  |  |  |
| From : @gmail.com To : cernama@gfel.cvut.cz Subject (optional) : Message (optional) : File Encryption (beta) | Expiry date: 16/10/2020  Send me daily statistics Include me as a recipient Advanced settings  2. Optional |  |  |  |  |
|                                                                                                    | Send 3.                                                                                                    |  |  |  |  |

Fig. 8. Please, select the file (red frame) and send (green frame)

14.Uploading the presentation file – please wait for notification about successful upload.

|                                                                                                    | aarnet UNINETT HEAnet SURF NET                                                                |  |  |  |
|----------------------------------------------------------------------------------------------------|-----------------------------------------------------------------------------------------------|--|--|--|
|                                                                                                    | English V Help About Privacy                                                                  |  |  |  |
| zlozkyharm234.png : 293.2 kB                                                                          | <ul> <li></li></ul>                                                                           |  |  |  |
| Major upload messages<br>6. 10. 2020 16:45:17 Upload started                                          |                                                                                               |  |  |  |
| Uploaded : 300,230 bytes<br>293.2 kB /293.2 kB<br>Average speed : 221.3 kB/s                          |                                                                                               |  |  |  |
| From : cernanm@gmail.com<br>To : cernama6@fel.cvut.cz<br>Subject (optional) :<br>Message (optional) : | Expiry date: 16/10/2020  Send me daily statistics Include me as a recipient Advanced settings |  |  |  |
|                                                                                                    | Please wait for<br>notification about<br>successful upload.                                   |  |  |  |
| Pause                                                                                                 | Stop                                                                                          |  |  |  |

*Fig. 9. Please wait for notification about successful upload.* 

15.Your presentation we will review and notify you whether everything is okay.